## tobiidynavox

**TD I-Series** 

# Kom i gang-veiledning

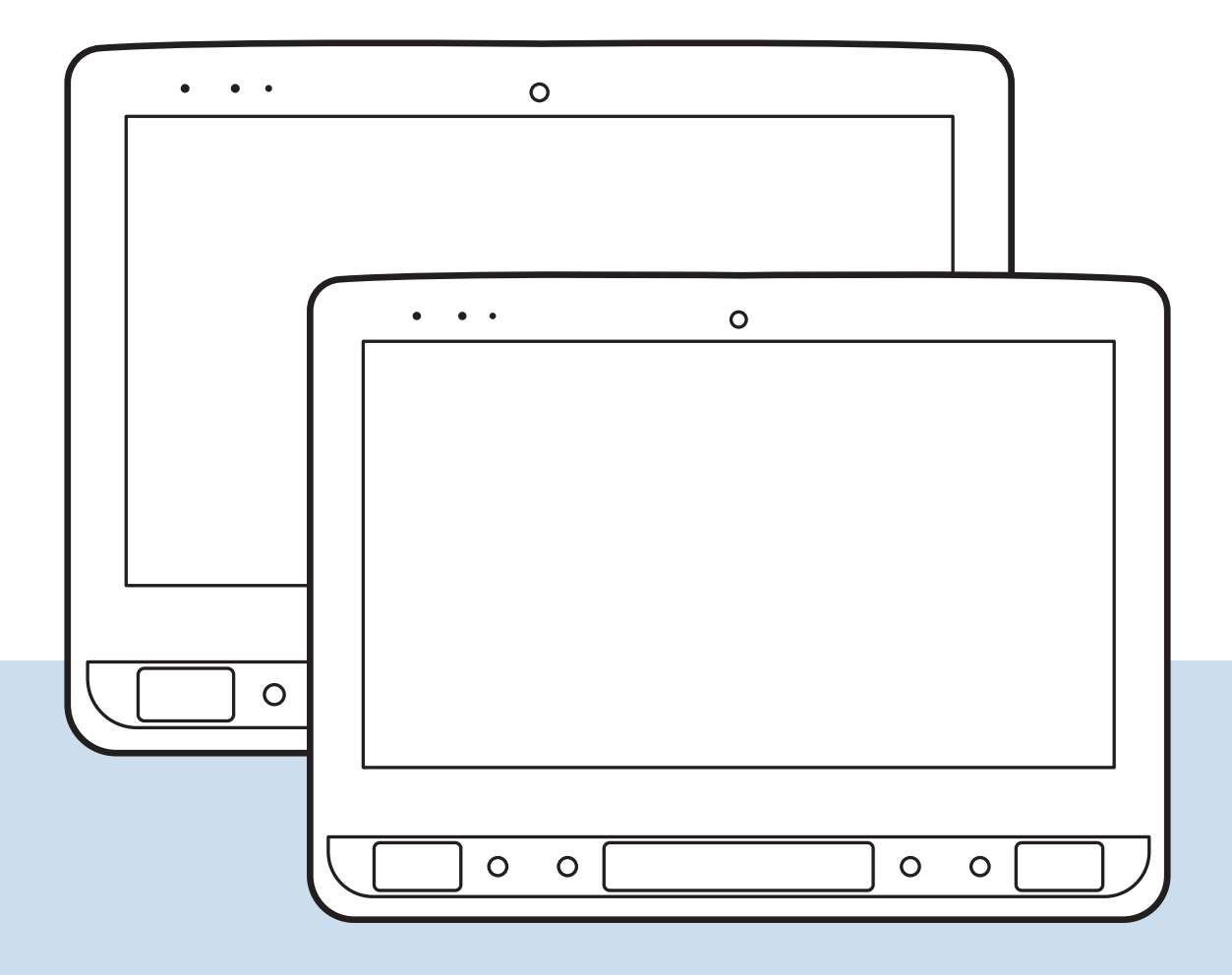

### Dette er inkludert

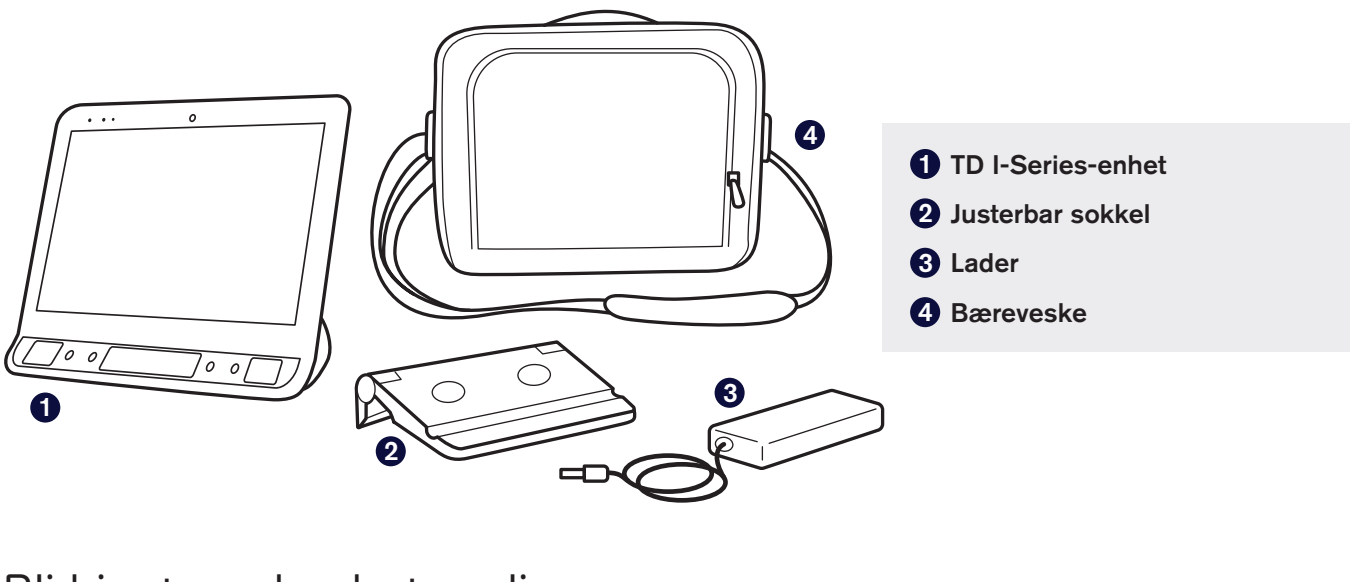

### Bli kjent med enheten din

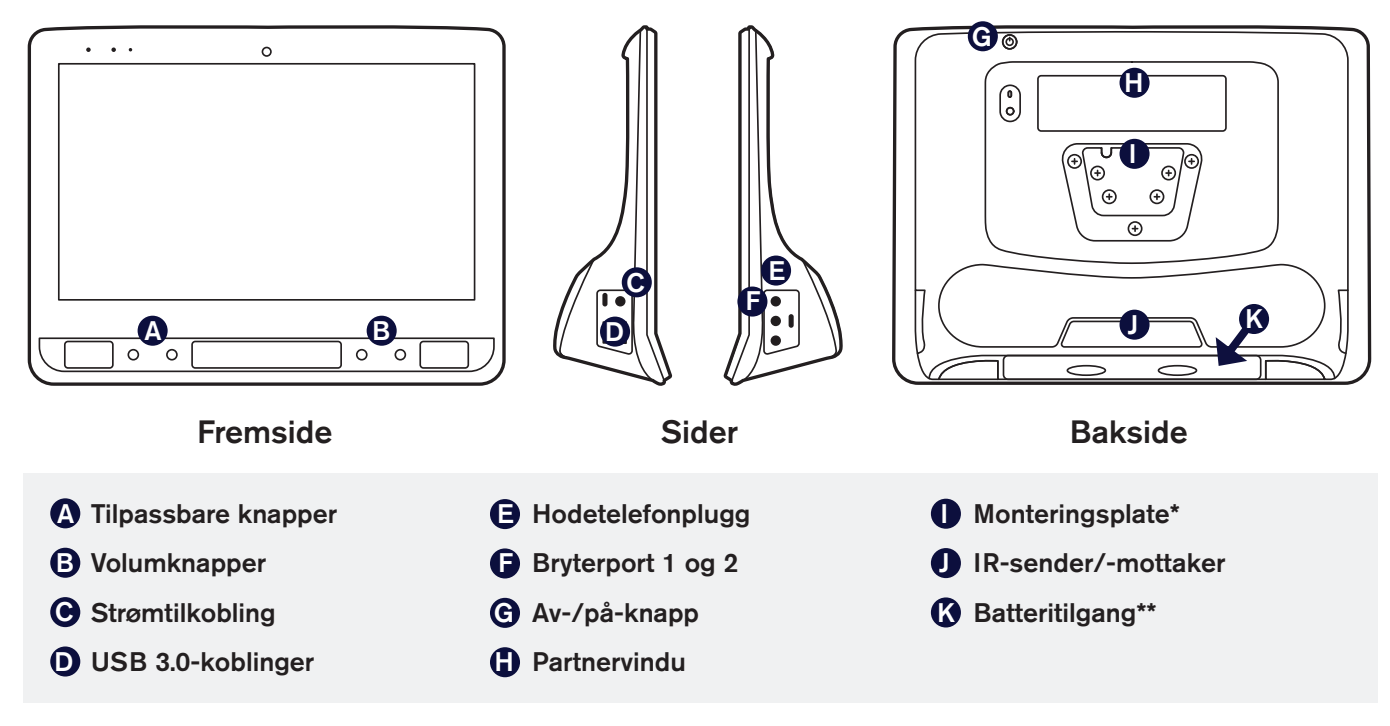

\*Hvis du bruker et Daessy-stativ, vil du trenge et konverteringssett: qrco.de/bf3DMA

\*\*Batteriet finner du på undersiden av enheten

Følg trinnene i denne veiledningen for å konfigurere og begynne å bruke enheten.

### Trinn 1: Første oppsett

#### Start enheten

- Koble strømforsyningen til enheten og sett den inn i en stikkontakt.
- 2 Trykk på av-/på-knappen.

#### Oppsett

Når du skrur på enheten din, vil du se en av to skjermer. Hvis enheten din ikke har blitt forhåndskonfigurert, vil du bli bedt om å fullføre prosessen med Windows-oppsett først.

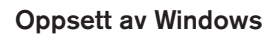

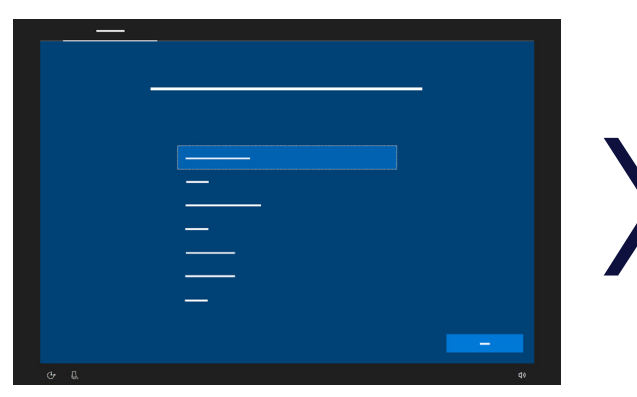

Denne prosessen krever ikke en Microsoft-konto, men vi anbefaler å koble til eller opprette en konto for brukeren (ikke for hjelperen).

#### Automatisk oppstartsveiviser: velg din app

| 3 | Ø |  |
|---|---|--|
|   |   |  |
|   |   |  |

Velg enten TD Snap<sup>®</sup> eller Communicator 5 som standardapp når enheten slås på.

### Trinn 2: Konfigurering av kommunikasjonsprogramvare

Følg instruksjonene i din valgte kommunikasjonsprogramvare for å opprette en ny bruker eller gjenopprette en eksisterende brukerfil.

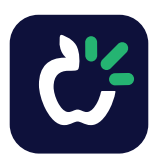

#### **TD Snap®** Symbolkommunikasjon

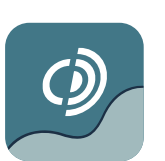

**Communicator 5** Tekstkommunikasjon

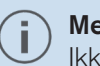

Merk

Ikke gjennomfør kalibreringen for blikk (øyestyring) før enheten har blitt montert, og brukeren er korrekt posisjonert. Se trinn 3 for monterings- og posisjoneringstips.

## Trinn 3: Stativ og plassering

Gjør klart til å bruke øyestyring ved å sørge for at personen som skal bruke TD I-Series sitter godt. Hvis personen trenger briller, sørger du for at personen har dem på og at de er rene.

Trykk på den tilpassbare knappen O for å starte Styringsstatus, som bidrar til å finne den optimale avstanden og posisjonen til enheten.

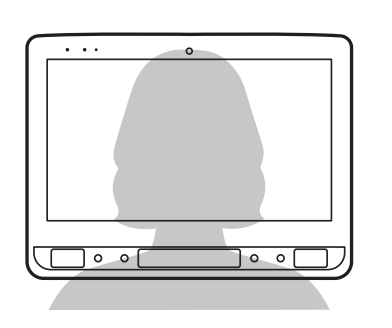

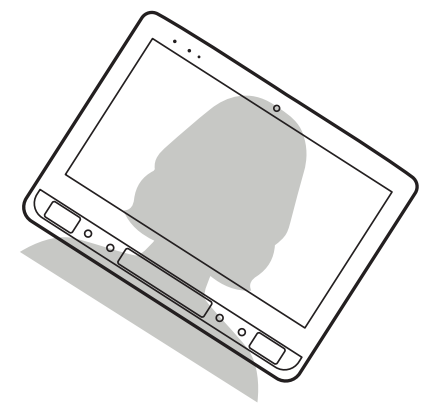

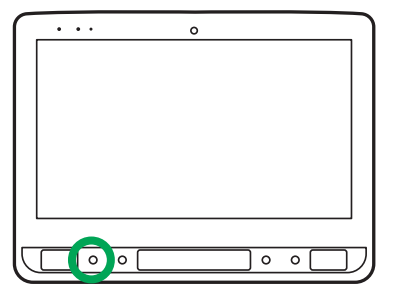

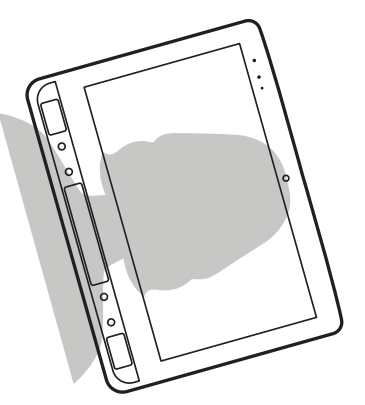

Plasser TD I-Series på monteringssystemet eller bruk den justerbare sokkelen på en stabil flate foran personen som bruker enheten. Den skal være på eller litt under øyehøyde. Hvis hodet deres er lent mot en av sidene, vipper du enheten for å matche. Det er viktig å justere vinkelen på skjermoverflaten etter personens ansikt. Det kan være best at enheten er plassert høyere enn bordplaten når personen sitter ved et bord eller en pult.

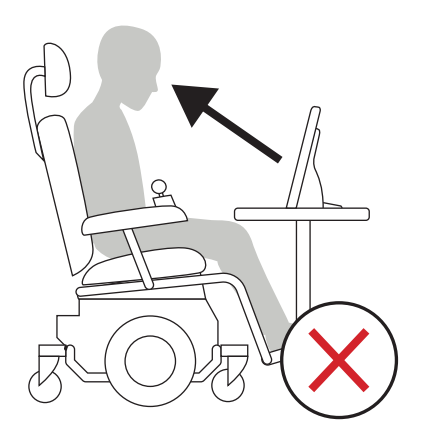

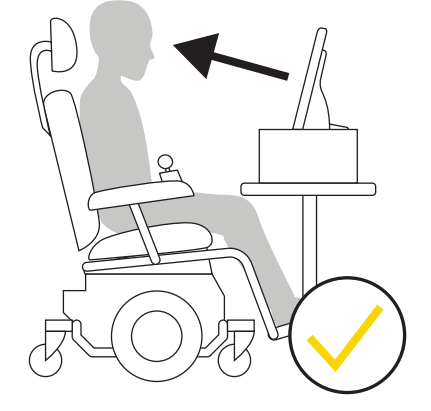

Det er mulig du må justere enhetens posisjon i løpet av kalibreringstrinnene på neste side. Alltid juster enheten for å passe til brukeren, ikke motsatt.

#### Merk

En stativløsning er det beste alternativet for en presis posisjonering av enheten, og kan lett justeres ved behov. Det finnes flere monteringsalternativer, inkludert gulv-, skrivebords- og rullestolfester. Gå til TobiiDynavox.com eller kontakt din lokale Tobii Dynavox-partner.

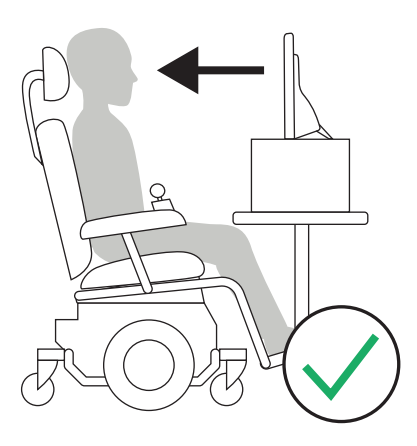

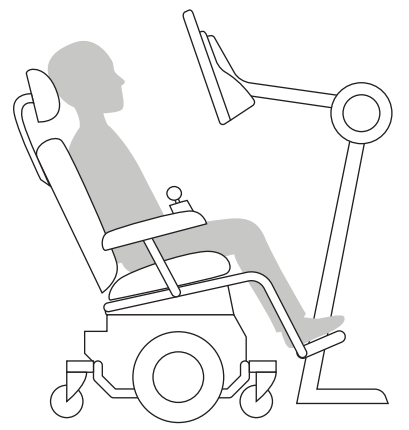

### Trinn 4: Kalibrer

Det er ikke nødvendig med en perfekt kalibreringsresultat for å bruke øyestyring effektivt. Når du nettopp har begynt, kalibrerer du én gang uten å tenke så mye på poengsummen. Det viktigste er å øve. Du kan alltids kalibrere igjen senere.

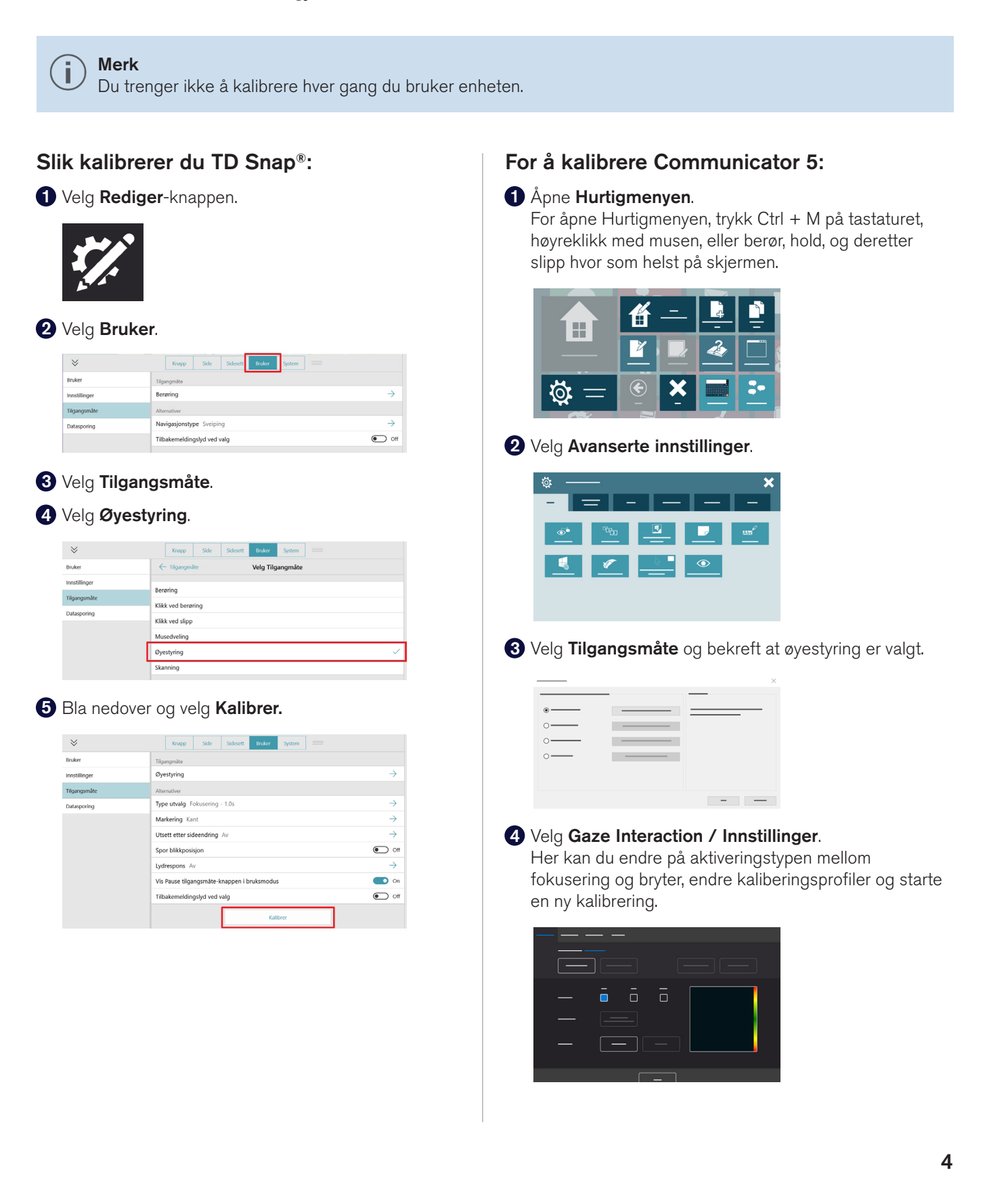

### Trinn 5: Lære, øve og feilsøke

TD I-Series-enheten er nå klar til bruk! Du kan begynne å utforske enheten og appene dine. Når du er klar til å lære mer, bør du prøve opplæringskortene for TD Snap<sup>®</sup> og Communicator 5. De viser deg hvordan du bruker de viktigste funksjonene i kommunikasjonsapper, styrker ASK-ferdighetene dine og feilsøker problemer.

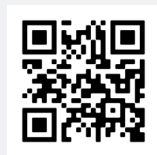

TD Snap<sup>®</sup>-opplæringskort qrco.de/bdfLKa

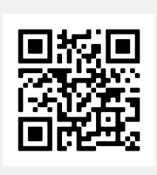

Communicator 5-opplæringskort grco.de/bdqiif

### myTobiiDynavox.com

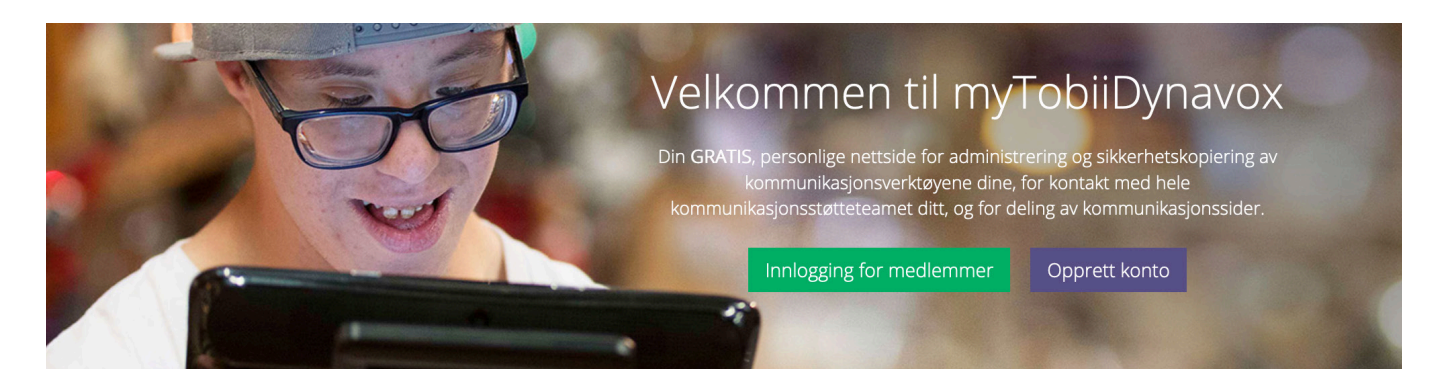

Din gratis myTobiiDynavox.com-konto gir deg tilgang til mange fordeler, slik som skylagring for sikkerhetskopier, deling og synkronisering av sidesett, læreplaner og mer.

#### Når du har registrert deg, kan du:

- Trygt sikkerhetskopiere systemet ditt
- Laste ned gratis verktøy og ressurser
- Gjøre krav på og administrere ledsagerlisenser
- Lære om tilgjengelige oppdateringer
- Få tilgang til teknisk støtte og ofte stilte spørsmål
- Dele sidesett og sidebunter

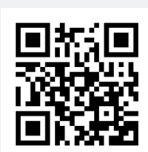

**myTobiiDynavox** myTobiiDynavox.com

### Ledsagerlisenser

TD I-Series-senheten leveres med ledsagerlisenser for TD Snap<sup>®</sup> og Communicator 5. Ledsagerlisenser lar deg bruke disse appene på en ekstra enhet, for eksempel en bærbar datamaskin. Ledsagerlisenser gjøres krav på og administreres gjennom myTobiiDynavox-kontoen din.

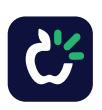

Gjør krav på ledsagerlisensen for TD Snap<sup>®</sup>

- På TD I-Series-enheten logger du på myTobiiDynavox-kontoen din i TD Snap<sup>®</sup>.
  (Rediger > Bruker > myTobiiDynavox-konto)
- Installer TD Snap<sup>®</sup> på ledsagerenheten. Installasjonsprogrammene for TD Snap<sup>®</sup> finner du på mytobiidynavox.com/Support/SnapCoreFirst og i Apple App Store.
- Apne TD Snap<sup>®</sup> på ledsagerenheten og logg på med samme myTobiiDynavox-konto. (*Rediger > Bruker > myTobiiDynavox-konto*)

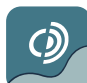

Gjør krav på ledsagerlisensen for Communicator 5

- **1** Finn TD I-Series-produktnøkkelen:
  - Åpne **Hardware Settings** fra skrivebordet på enheten med TD I-Series.

Velg **Produktnøkkel** på høyre side av Hardware Settings-menyen. Produktnøkkelen står oppført her.

Installer Communicator 5 på ledsagerenheten. Du finner installasjonsprogrammer på: mytobiidynavox.com/Support/Communicator5

- 3 På ledsagerenheten går du til: mytobiidynavox.com/device/attachdevice
- 4 Logg på myTobiiDynavox-kontoen om du blir bedt om det.
- 5 Enter produktnøkkelen for TD I-Series-enheten.
- 6 Velg Skaff deg Companion for å generere ledsagerlisensnøkkelen.
- På ledsagerenheten skriver du inn lisensnøkkelen i Communicator 5.

### <u>`</u>\_\_\_]

Bruk ledsagerenheten til å modellere ASK-bruk og redigere sidesett, så du ikke forstyrrer ASK-brukeren på deres egen enhet.

### Tilleggsressurser

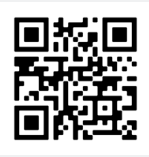

Tobii Dynavox-opplæringsvideoer (kun på engelsk)

learn.tobiidynavox.com

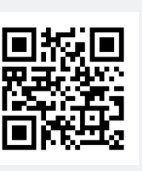

Produktstøtte for TD I-Series

qrco.de/bbBdN3

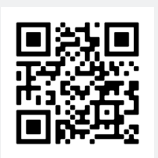

**Opplæringskort for programvare** qrco.de/trainingcards

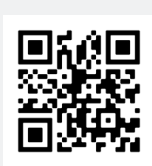

Brukerveiledning for TD I-Series grco.de/bf3Daa

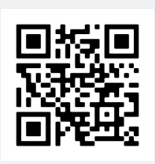

TD-felleskap på Facebook grco.de/fbnbno

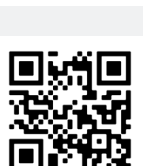

Produktgarantier

qrco.de/wrntNO

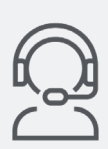

**Teknisk support for Norge** 55 55 10 60

#12007979 Tobii Dynavox I-Series Getting Started Guide v.1.5 - nb-NO